## Having Trouble Connecting Echo to a BT Home Hub Router

If your Amazon Echo is unable to connect to your BT Home Hub router, follow the steps below.

## **Step 1 – Validate Router Configuration**

Visit <u>http://192.168.1.254</u> in a web browser on a device connected to your Wi-Fi network. If you see a page for your BT home hub router, similar to the one shown below proceed to step 2.

| Home                | Services Settings                  | Troubleshooting        |
|---------------------|------------------------------------|------------------------|
| y Services          |                                    |                        |
| iroadband           | Connected                          | Disconnec              |
| Broadband user name | bthomehub@btbroadband.com          |                        |
| T Broadband Talk    | No account activated on your BT Ho | me Hub Activate Servic |
| IT FON              | Not active on your BT Home Hub     | Activate Servic        |
| IT Power Save       | Not enabled                        | Configur               |
| IT Access Control   | Not enabled                        | Configur               |

## Step 2 - Smart Setup

If you are setting up your Amazon Echo using <u>https://alexa.amazon.co.uk</u>, please disable smart setup using the steps outlined in the <u>BT Help Page</u>. Once you have restarted your BT Home Hub after making this change, please move to step 3.

## Step 3 – Turn on Amazon Echo

Plug the included power adapter into Amazon Echo and then into a power outlet. The light ring on Amazon Echo turns blue and then orange. When the light turns orange, Amazon Echo greets you.

## Step 4 - Open the Alexa App

Open the Alexa App on your mobile device or go to <u>https://alexa.amazon.co.uk</u>.

Open the left navigation panel and then select **Settings**.

Select your device and then select **Update Wi-Fi**. If you're adding a new device to your account, select **Set up a new device** instead.

Select Echo.

Set your Amazon Echo language to **English (United Kingdom)** and select **Continue**.

Click **Connect to Wi-Fi** and follow the instructions in the Alexa app.

## Step 4 – Choose your Wi-Fi Network

On the **Select your Wi-Fi network** screen in the Alexa app, select your Wi-Fi network name (SSID). If the option is available, select **Forget this network**.

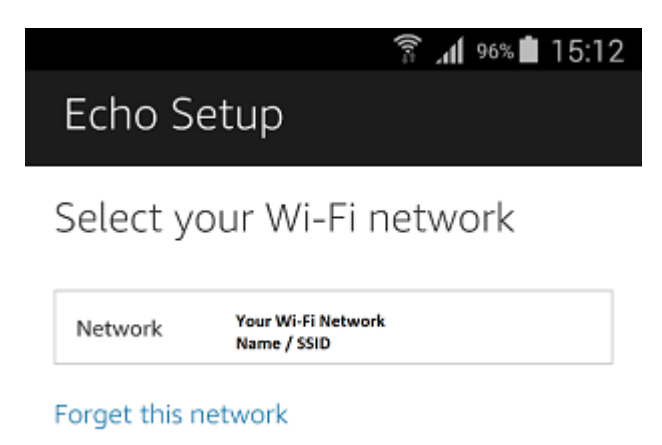

Enter your Wi-Fi password. Select **Show advanced options**.

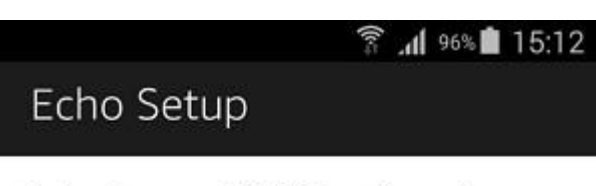

Select your Wi-Fi network

| Network  | Your Network name |      |  |
|----------|-------------------|------|--|
| Password | Password          | HIDE |  |

Show advanced options

## Step 6 – Advanced Setup

Enter the following information in the fields provided:

**IP Address:** 192.168.1.60

If you have more than one Amazon Echo, use a different IP address for each one, e.g. 192.168.1.60, 192.160.1.61, 192.160.1.62.

Router: 192.168.1.254

Subnet Mask: 255.255.255.0

DNS1: 62.6.40.178

DNS2: 62.6.40.162

| 第 .机 96% ■ 15:13            |  |  |  |  |  |
|-----------------------------|--|--|--|--|--|
| Echo Setup                  |  |  |  |  |  |
| Select your Wi-Fi network   |  |  |  |  |  |
| Network Your Network Name   |  |  |  |  |  |
| Password Your password HIDE |  |  |  |  |  |
| WPA2-PSK                    |  |  |  |  |  |
| 192.168.1.60                |  |  |  |  |  |
| 192.168.1.254               |  |  |  |  |  |
| 255.255 255.0               |  |  |  |  |  |

| 62.6.40.178 |  |  |
|-------------|--|--|
| 62.6.40.162 |  |  |

Hide advanced options

Click Connect.

Please note you may need to scroll down to reveal the connect button on some mobile devices.

# Step 7 - Check BT Parental Control Categories

Go to <u>BT Support</u> to see which categories are blocked by BT parental controls.

Blocking **Media Streaming** can result in certain Alexa content being blocked, including Tuneln, Spotify and Prime Music.